| 項目編號       | A10                                                                                                    |
|------------|----------------------------------------------------------------------------------------------------|
| 項目名稱       | 公務車輛調度申請作業流程                                                                                                    |
| 承辦單位       | 採購暨資產管理組                                                                                                    |
| 作業程序<br>說明 | <ul> <li>一、申請單位至本校線上校車申請系統,網址:<br/><u>http://webap1.ncue.edu.tw/SchoolBus/apps/user/sysLogin.aspx</u><br/>查詢校車使用情形後預約申請。</li> <li>二、申請單位上網預約成功後列印校車申請單,並經所屬主管簽<br/>章核可。</li> <li>三、申請單送總務處採購暨資產管理組審核,總務長簽核後,通<br/>知駕駛人檢視車況及路線、時間。</li> </ul> |
| 控制重點       | <ul> <li>一、適用人員:</li> <li>(一)申請單位派車原因是否符合公有車輛管理作業準則規定。</li> <li>(二)特殊情形者,得專案簽陳校長核准。</li> <li>二、申請流程:</li> <li>(一)根據派車事由,核定費用自繳或業務費扣繳。</li> <li>(二)調節駕駛人員工作時數,避免危險駕駛。</li> </ul>                                                              |
| 法令依據       | 國立彰化師範大學公有車輛管理作業準則                                                                                                    |
| 使用表單       | <ul> <li>一、車輛派車單</li> <li>二、借用車輛繳費單</li> <li>三、借用車輛扣繳單</li> </ul>                                                                                                    |

## 公務車輛調度申請作業程序說明表

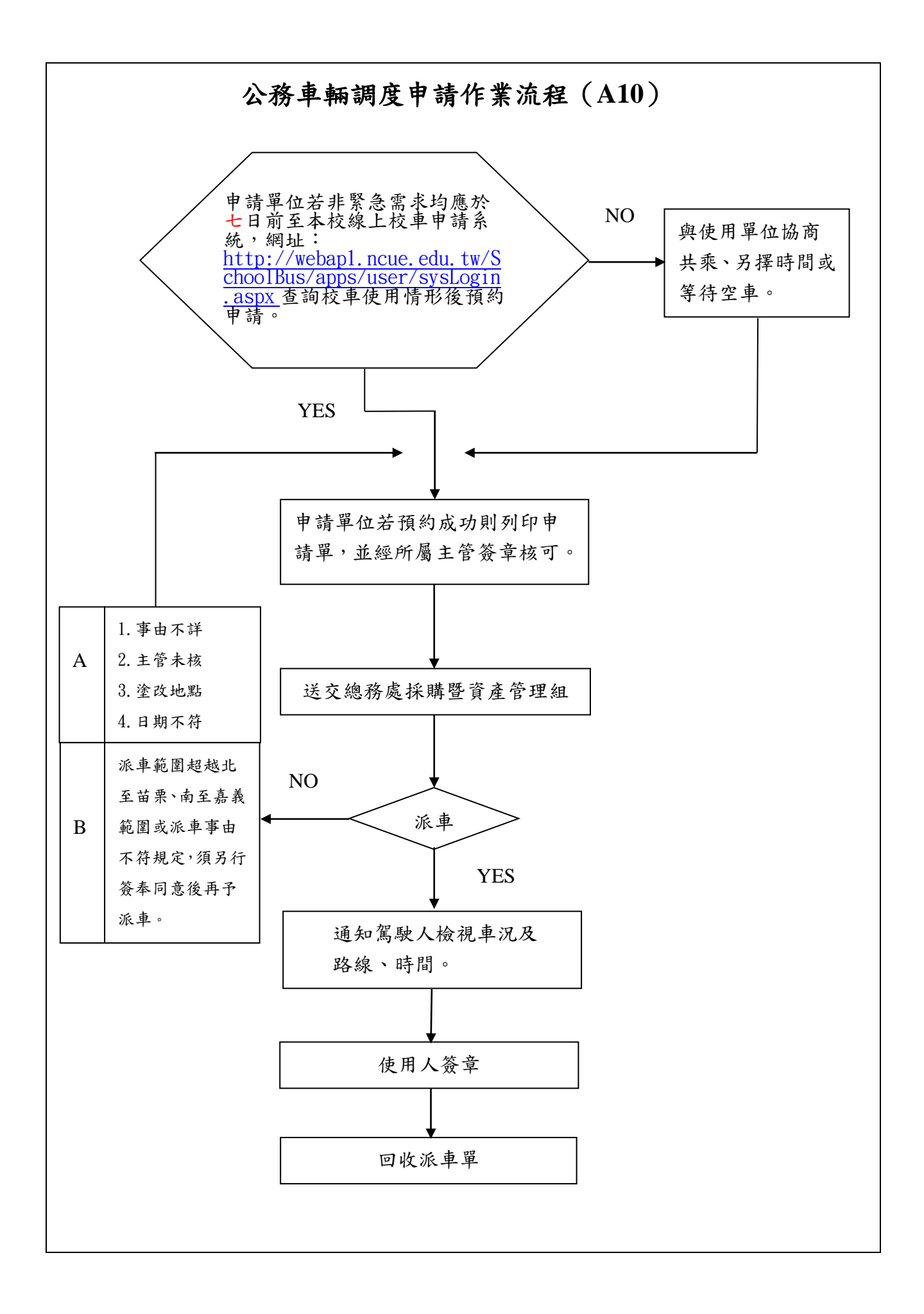